# Eiquid Systems (SA)

SETUP GUIDE LQS120FC

### **CNHi RAVEN RATE CONTROL MODULE**

### SINGLE LIQUID – SECTION CONTROL

| DOCUMENT NO.  | MAN0043   |
|---------------|-----------|
| REVISION      | А         |
| REVISION DATE | 6/09/2023 |

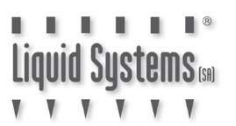

#### Overview

This document provides instructions for setting up a Liquid Systems (SA) Rate Control Module with a Raven ISOBUS controller. These instructions were developed and tested with a Raven Rate Control Module (RCM) connected to an ISOBUS compatible display. The scenario covers set up of single liquid system being controlled by the Raven RCM with section control.

This document should be read in conjunction with Raven RCM Operator's Manual.

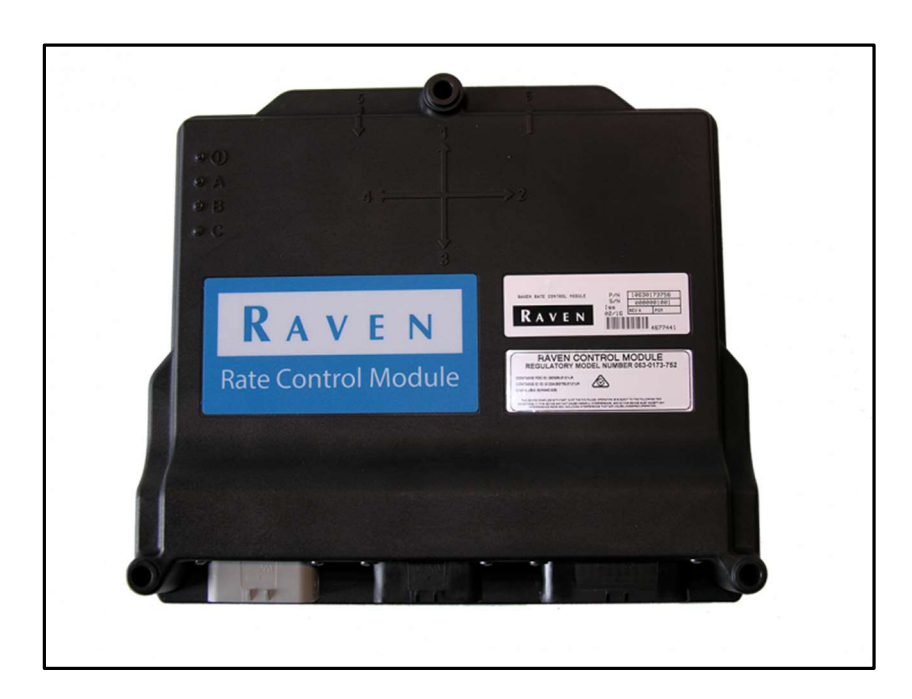

#### **Configuration Prerequisites**

Before the system can be configured in an ISOBUS compatible display following steps need to be completed.

- Physical installation of a Liquid Systems (SA) Rate Control Module including tank plumbing.
- Physical installation of a Stacker distribution system on the tool bar or planter.
- Installation and connection of a Raven RCM to the display unit with a Front Extension Harness.
- Connection of a Foot Switch (Master Switch) to the Front Extension Harness using the Raven Foot Switch cable.
- Verify ISOBUS connection of in cab display to Raven RCM. An Icon representing the Raven Controller should appear on screen.
- If required, install Height Switch on planting implement.
- Fill product tanks with enough water to conduct testing.

## Liquid Systems 🕷

#### **Raven Liquid Control Setup**

1. Create an appropriate **Profile Name**. Select **Liquid Fert Tool** from Machine Type drop down menu. Enter **Application Width** and press **Next Page** (right arrow) button.

| Name Profile                                                                                                    |
|----------------------------------------------------------------------------------------------------|
| Profile Name                                                                                                    |
| * LQS120                                                                                                    |
| Machine Type                                                                                                    |
| *Liquid Fert. Tool                                                                                                    |
| Application* 12.200 (m)<br>Width 12.200 (m)<br>Software Version<br>Number 21.2.0.50<br>Hardware Serial<br>Number 20065 |
|                                                                                                    |
| Next Poge                                                                                                    |

2. Enter **1** for Number of Products and press **Next Page** button. Press **Previous Page** (left arrow) button to go back & re-enter data any time if required. Press **Help** button If any clarification is needed with set up.

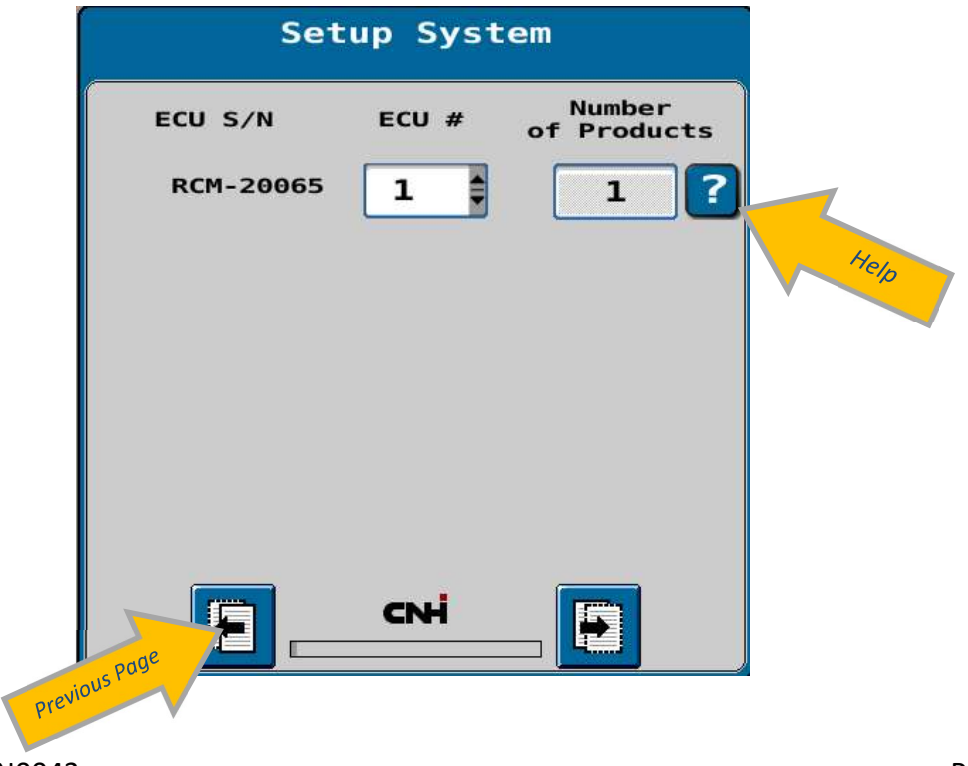

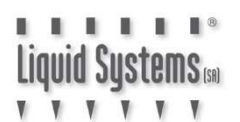

3. Select Liquid (L) from Application Type drop down menu and press Next Page button.

| Setup               | Application Type |  |
|---------------------|------------------|--|
| Product             | Application Type |  |
| 1 <sup>*</sup> Liqu | id (L)           |  |
|                     |                  |  |
|                     |                  |  |
|                     |                  |  |
|                     |                  |  |
|                     |                  |  |

4. Confirm Application Mode as **'Liquid Constant Flow'** for Product 1 and press **Next Page** button.

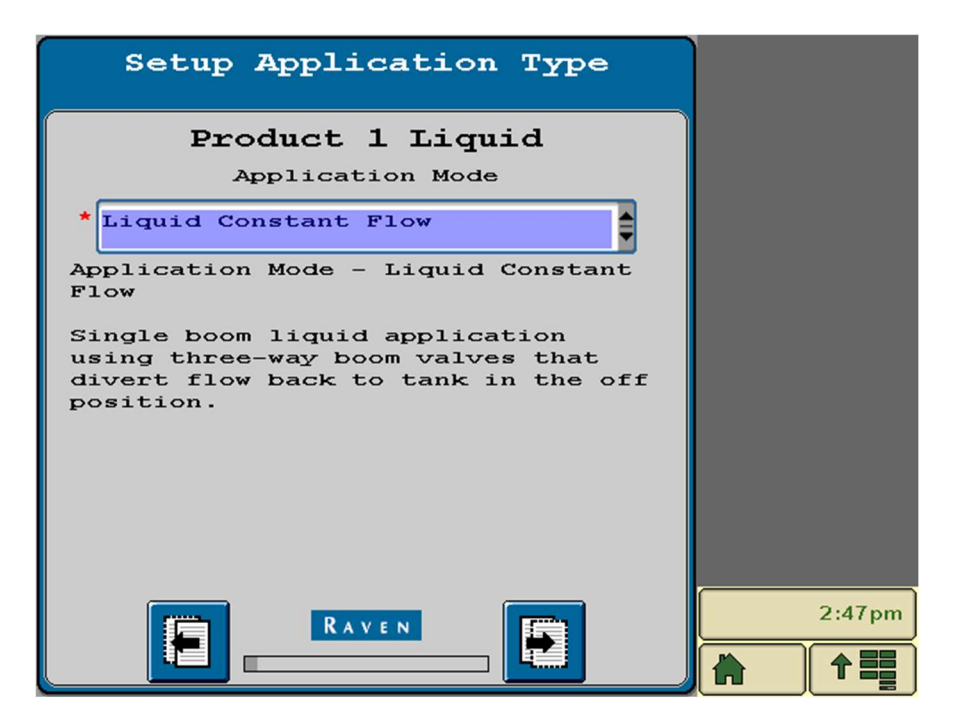

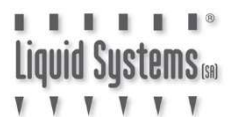

5. Enter Number of Sections, select '3-Wire' for Valve Type. If all sections are equal tick the Equal Width Section box. Press **Next Page** button.

| Setup Sections         |        |
|------------------------|--------|
| Number of* 8           |        |
| Section Valve Type     |        |
| Equal Width Sections 🗸 |        |
|                        |        |
|                        |        |
|                        |        |
|                        |        |
|                        |        |
|                        | 2:47pm |
|                        |        |

6. Enter Section Widths and press **Next Page** button.

| Setup Section Width                       |        |
|-------------------------------------------|--------|
| Enter the width of the sections           |        |
| 1*2.250 7 2.250                           |        |
| 2 <sup>t</sup> 2.250 8 <sup>t</sup> 2.250 |        |
| 3 <sup>*</sup> 2.250                      |        |
| 4 2.250                                   |        |
| 5 <sup>*</sup> 2.250                      |        |
| 6 <sup>*</sup> 2.250                      |        |
|                                           | 2:48pm |
|                                           |        |

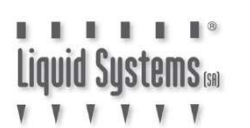

7. Review Section Summary and press Next Page.

|   | 5                          | Sect                | ion                 | Sum               | mary              | Z               |            |        |
|---|----------------------------|---------------------|---------------------|-------------------|-------------------|-----------------|------------|--------|
| V |                            | 1                   | 8.00                | )0 (m             | .)                |                 | N          |        |
|   |                            |                     | Prod                | act 1             |                   |                 | ~          |        |
| 2 | 2 2                        | 2                   | 2                   | 2                 | 2                 | 2               | 2          |        |
| 1 | L 2                        | з                   | 4                   | 5                 | 6                 | 7               | 8          |        |
| 1 | L 2                        | з                   | 4                   | 5                 | 6                 | 7               | 8          |        |
|   | Liquid<br>Section<br>Width | Gran<br>Sect<br>W14 | ular<br>tion<br>ith | Wir<br>Sig<br>Dri | red<br>nal<br>ver | Stril 1<br>Humi | tch<br>Der | 2:49pm |
|   |                            |                     | RAY                 | VEN               |                   |                 |            |        |

8. Select **Custom** for Pressure Sensor Type from drop down menu for Product 1 and press **Next Page** button.

Liquid Systems 📾

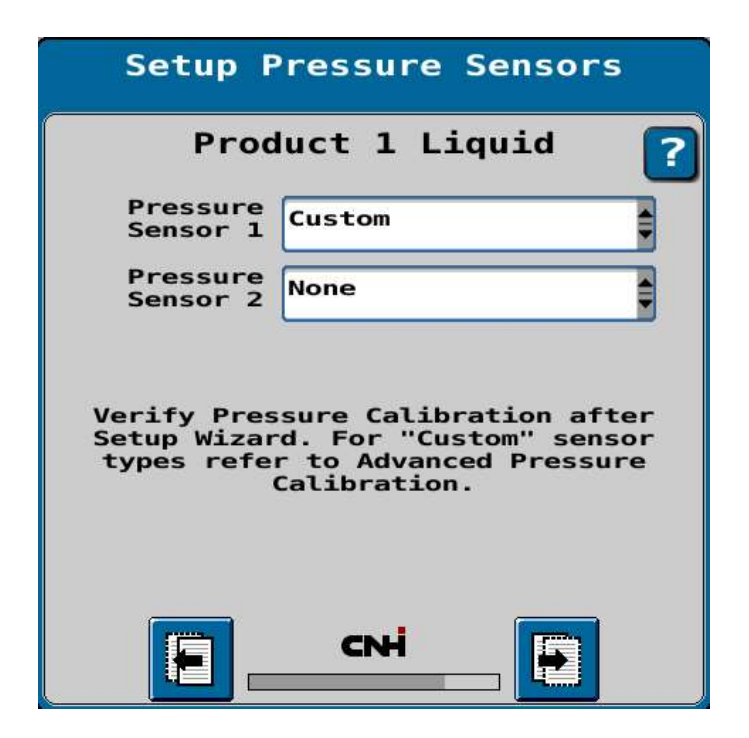

 Enter 0 kPa for Minimum & 1000 kPa for Maximum pressure alarm settings. Tick the Alarm box to trigger an audible alarm for system pressure readings outside the set limits. Press Next Page button.

|            | Min | Max  | Alarm |
|------------|-----|------|-------|
| Pressure 1 | Θ   | 1000 |       |
| Pressure 2 | Θ   | 0    |       |
|            |     |      |       |
|            |     |      |       |
|            |     |      |       |
|            |     |      |       |
|            |     |      |       |
|            |     |      |       |

10. Leave Agitator and Flow return unselected, if a height switch is used, select and setup accordingly.

| Setup Auxil                                  | liary Functions |   |
|----------------------------------------------|-----------------|---|
| Agitator<br>Installed                        |                 | ? |
| Flow Return<br>Installed<br>Height<br>Switch | None            |   |
| <b>E</b>                                     |                 |   |

11. Enter following Control Valve settings for Product 1 as a starting point. Settings can be adjusted later if rate control is erratic. Press **Next Page** button. Refer to Help button for each parameter and their impact on rate control.

| Setup Control Valve               |         |  |  |  |
|-----------------------------------|---------|--|--|--|
| Product 1 L                       | iquid ? |  |  |  |
| Control Valve<br>Type Fast Cl     | ose     |  |  |  |
| Valve Response<br>Rate<br>(1-100) | 50      |  |  |  |
| Control Deadband                  | 3       |  |  |  |
| Control Effort                    | 3       |  |  |  |
|                                   |         |  |  |  |
|                                   |         |  |  |  |
|                                   |         |  |  |  |

8

Liquid Systems

12. Enter Flowmeter Calibration factor for Product 1 and press **Next Page** button. Refer to table below for applicable factor for various types of flowmeters.

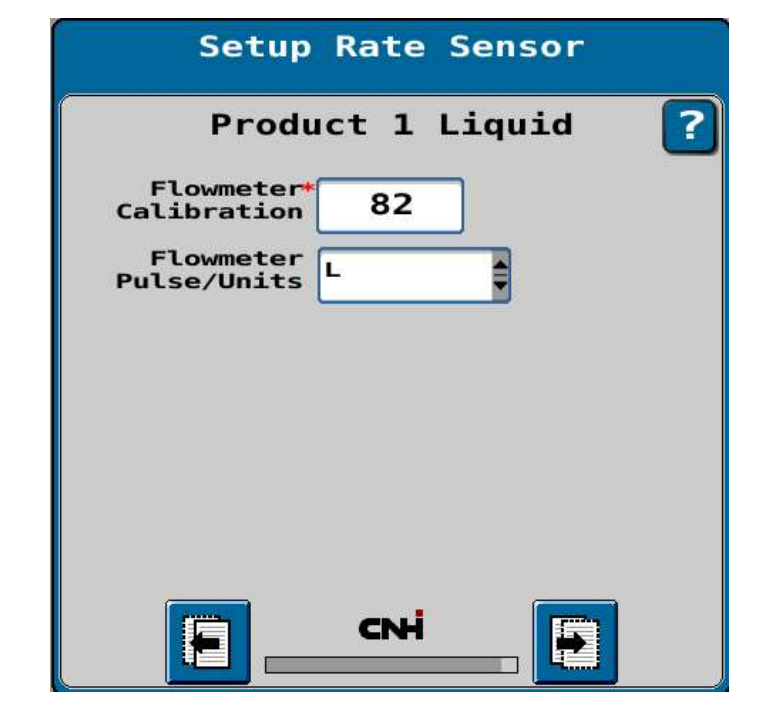

| Flowmeter Calibration | Flowmeter Type            | Pulses/Litre |
|-----------------------|---------------------------|--------------|
| Factor                | Tee Jet 801               | 82           |
|                       | ARAG Orion 2 0.5-10 L/min | 6,000        |
|                       | ARAG Orion 2 1-20 L/min   | 3,000        |
|                       | ARAG Orion 2 2.5-50L/min  | 1200         |

13. Enter tank parameters for Product 1 and press **Next Page** button.

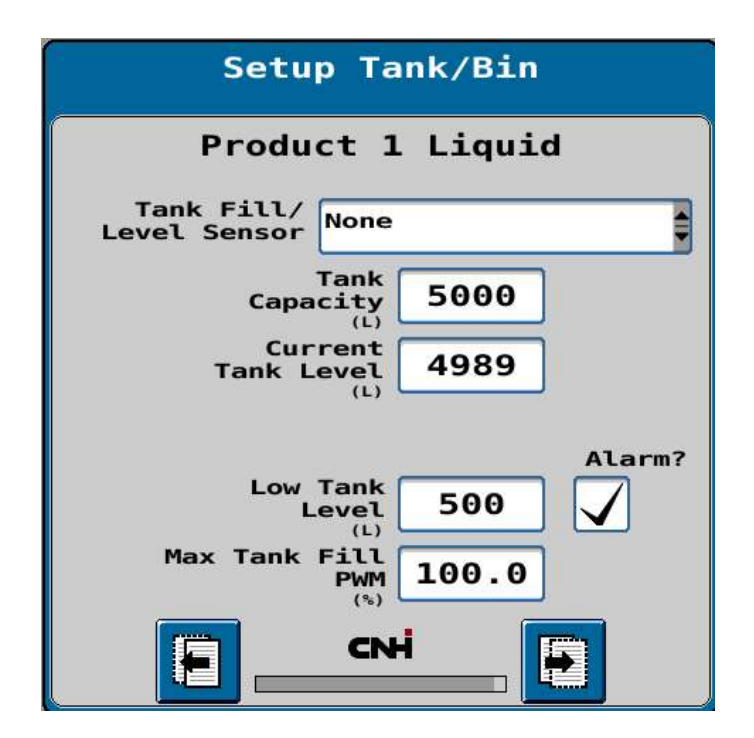

8

Liquid Systems (SR)

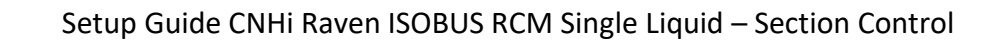

14. Enter target application rates for Product 1. Refer to Help button for guidance with set up. Press **Next Page** button when data entry is complete.

| Setup Rates                     |                   |                  |        |  |
|---------------------------------|-------------------|------------------|--------|--|
| Pro<br>Preset                   | oduct 1<br>Rate 1 | Liquid<br>Rate 2 | Rate 3 |  |
| (L/ha)<br>Rate<br>Bump          | 5                 |                  |        |  |
| Rate<br>Selection               | Predefine         | d or Rx          |        |  |
| Display<br>Smoothing<br>Decimal |                   |                  |        |  |
| Shift                           | <b>U</b>          |                  |        |  |
|                                 | CN                |                  |        |  |

15. Enter Alarm parameters for off target rate % and press **Next Page** button.

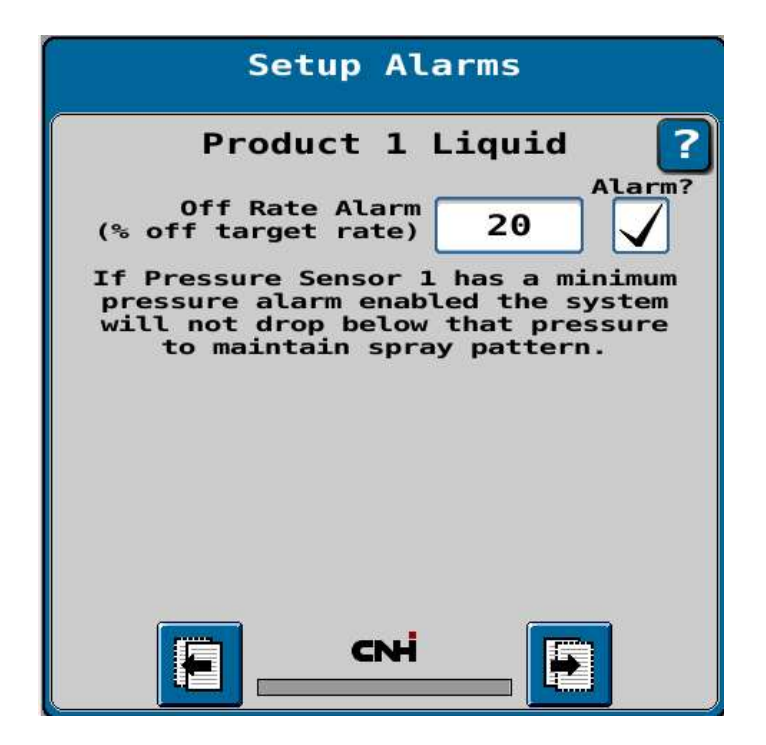

LIQUID SUSTEMS (81)

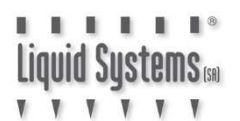

16. Review Setup summary. Press **Next Page** button to continue or press Previous Page button to go back and edit data.

| Setup Summary                        |        |
|--------------------------------------|--------|
| Profile<br>Name Single 8 Section     |        |
| Machine<br>Liquid Fert. Tool<br>Type |        |
| Number of Products 1                 |        |
| Number of Sections 8                 |        |
| Implement Width (m) 18.000           |        |
| Switchbox Present No                 |        |
| Section Valve Type 3-Wire            |        |
| Agitator Valve Not Installed         |        |
| Agitator Duty Cycle 10               |        |
| Flow Return Not Installed            |        |
| Left Fence Row Driver Not Installed  |        |
| Right Fence Row Driver Not Installed |        |
|                                      |        |
|                                      | 2:54pm |
|                                      |        |

17. Ignore this alert and press **Green Tick** button to proceed to pressure sensor set up.

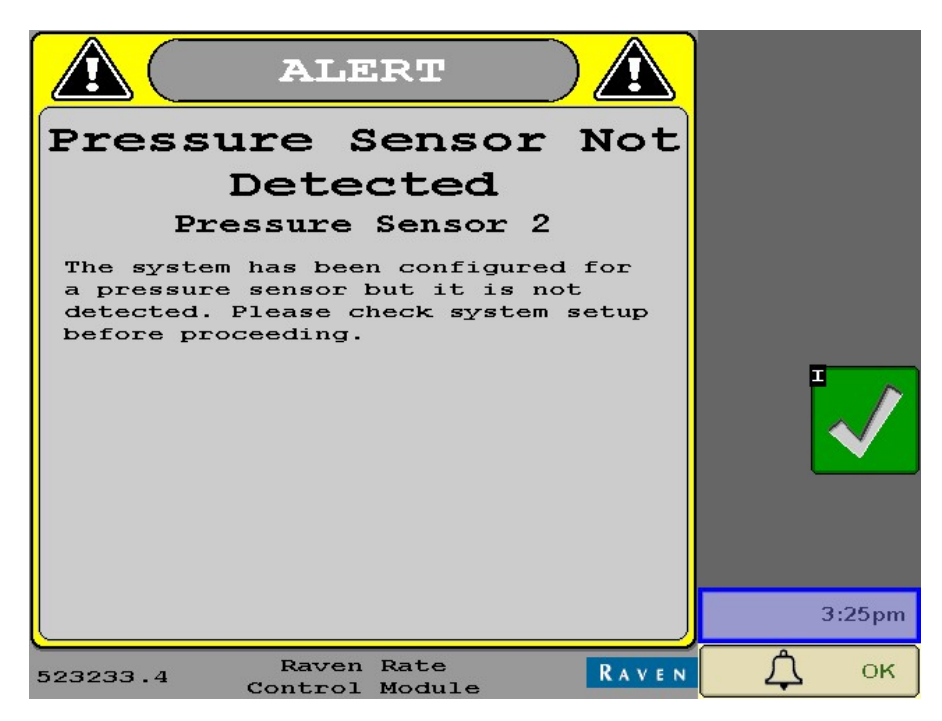

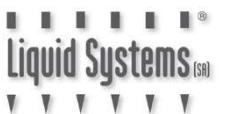

18. Select Settings from the Set-up screen.

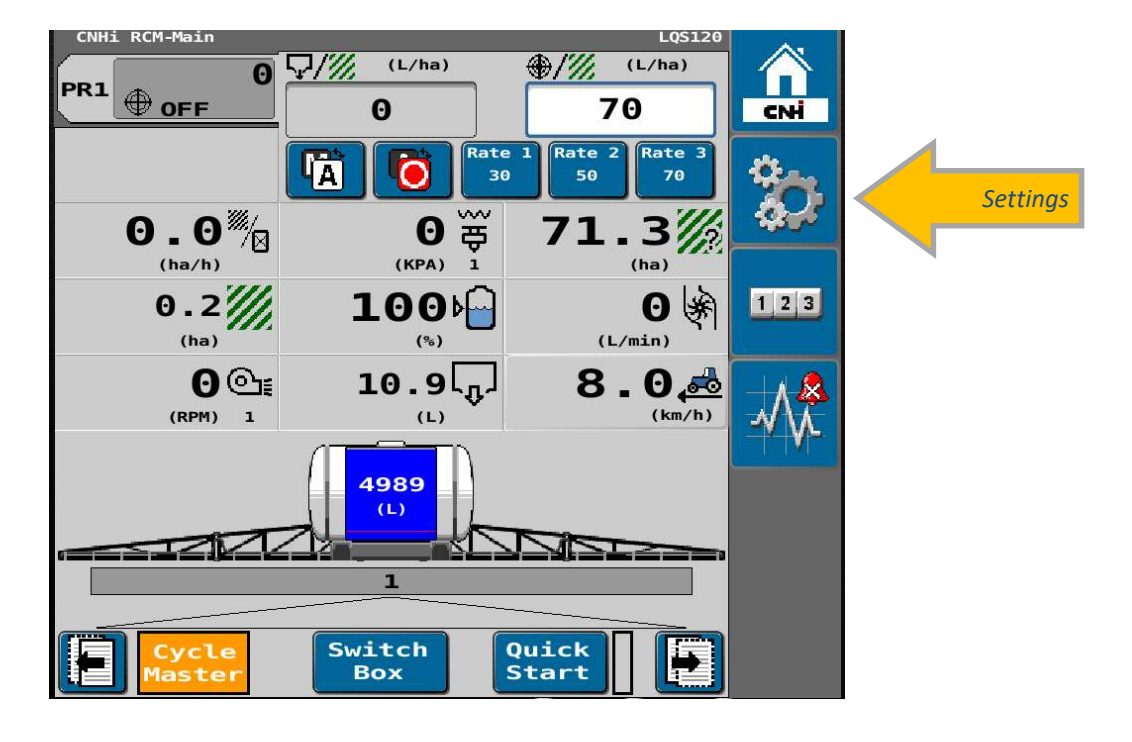

19. Select System Settings tab.

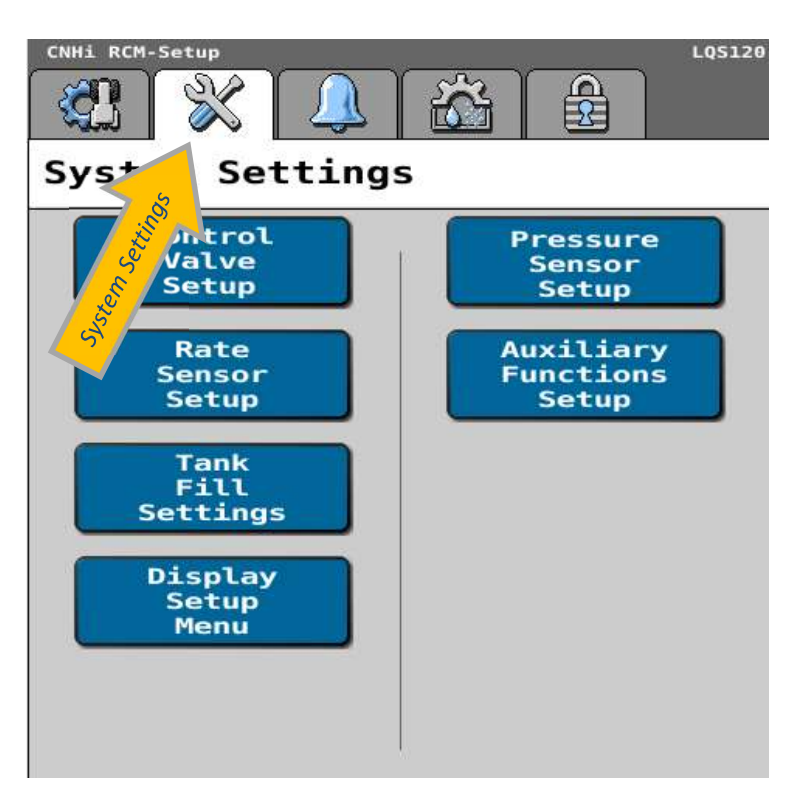

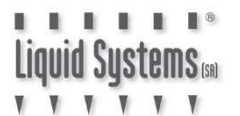

#### 20. Select Pressure Sensor Setup.

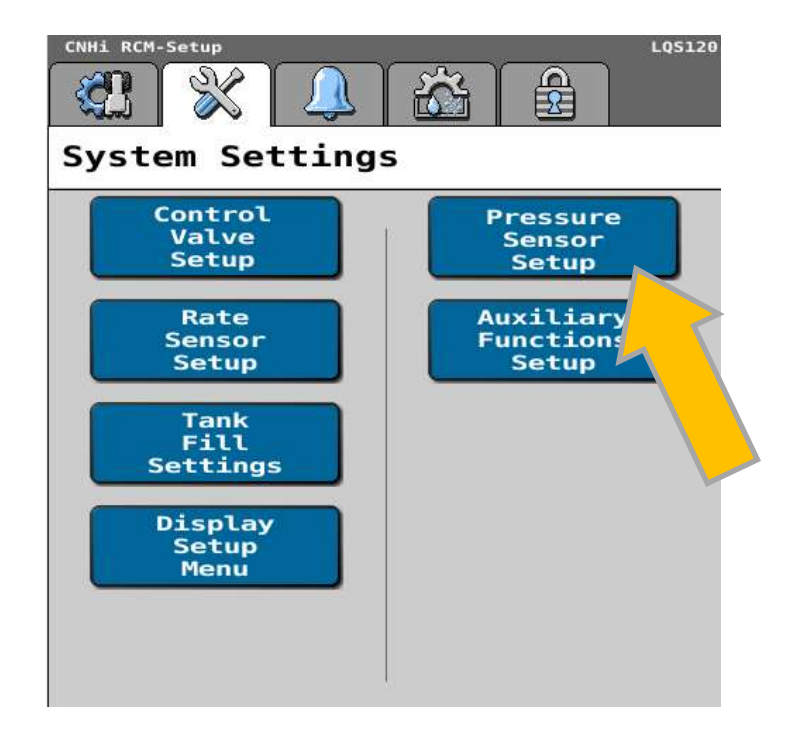

21. Select Calibrate Pressure Sensor option and press Blue Tick button.

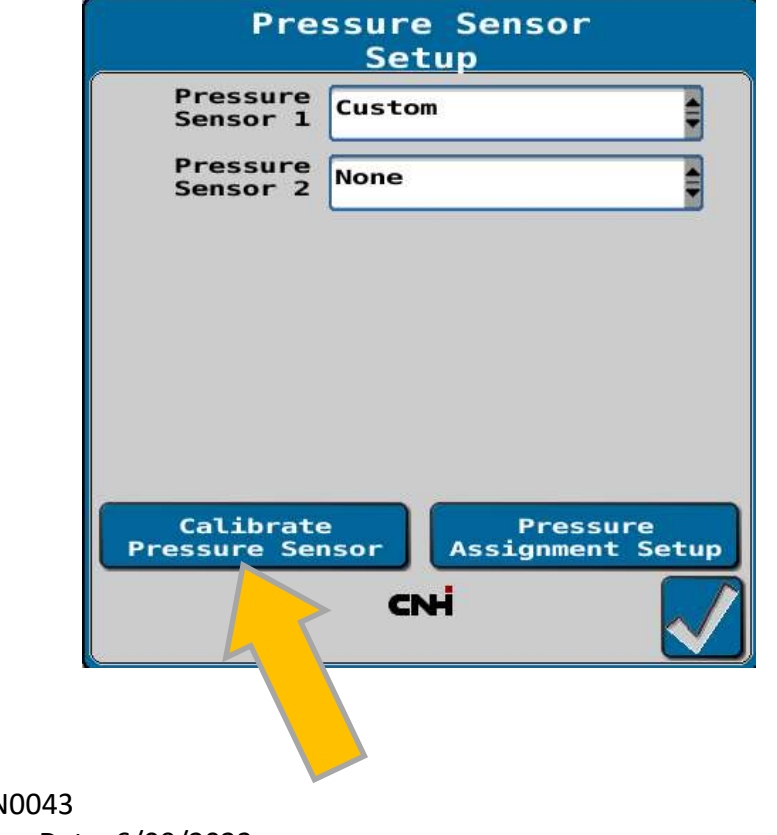

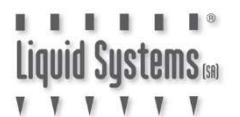

22. Ensure pump is **NOT** running. select **Pressure Sensor 1** from the drop-down menu and select **Voltage-based Calibration**.

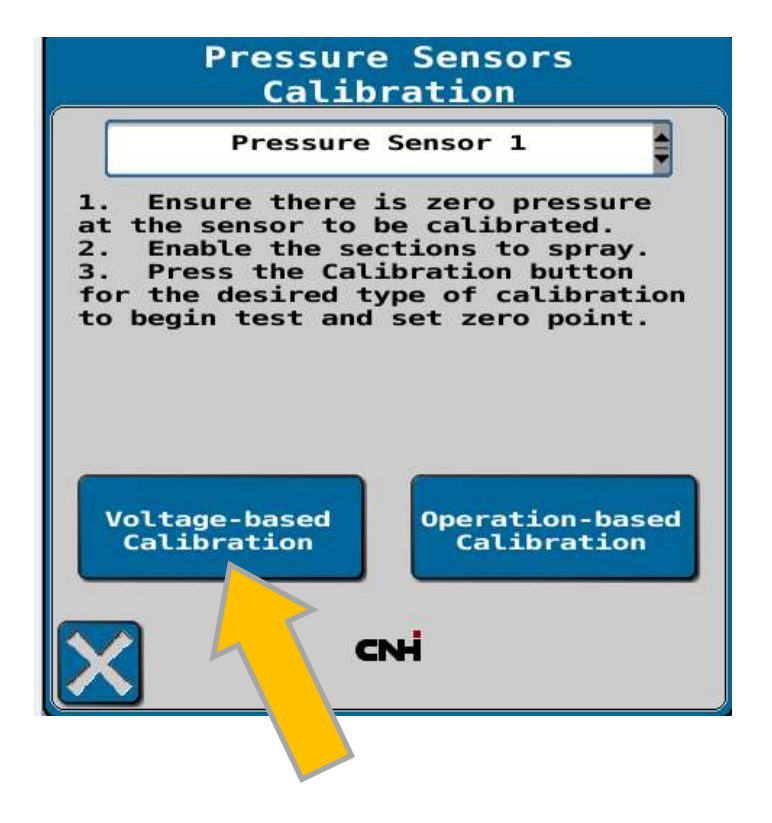

23. Enter Pressure Sensor Calibration factor 5mV/kPa : 500mV/bar : 34.5mV/psi Press **Blue Tick** button to save settings.

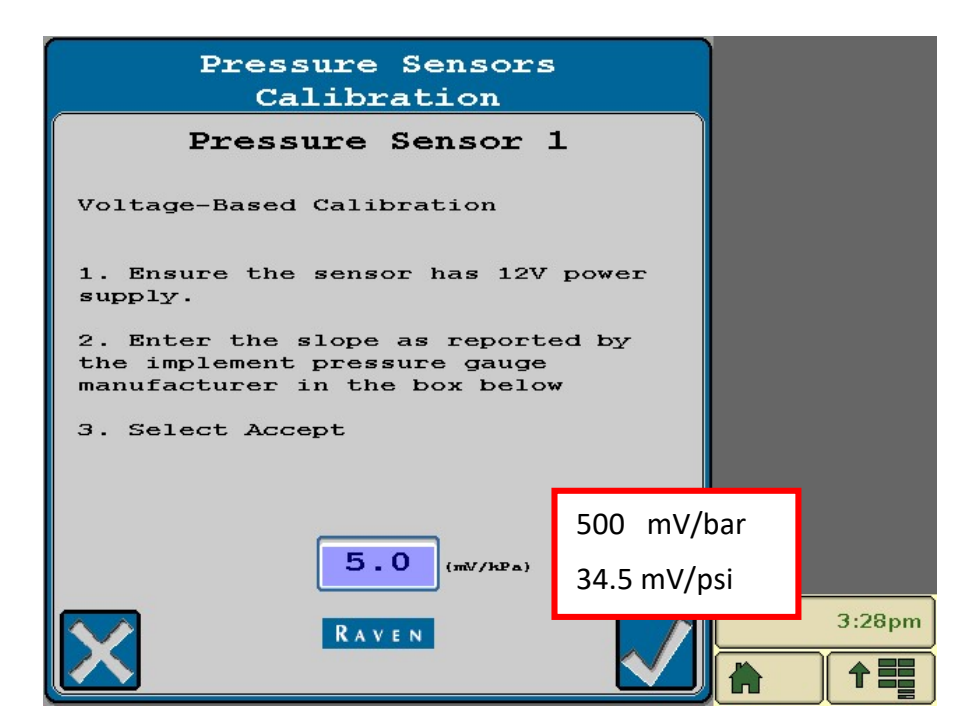

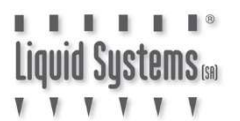

#### **System Set Up Verification Tests**

Start the pump and perform a stationary test to verify control settings.

1. Enter the settings menu, and select Test Speed

| CRH1 RCM-Setup LQS120                            |            |
|--------------------------------------------------|------------|
| Applicator Setup Profile Name LQS120             |            |
| Machine Liquid Fert. Tool Change/New Edit Remove | H<br>1 2 3 |
| K 12.200 (m)                                     | ***        |
| Section Setup Summary<br>Precision Farming Setup |            |
| Enable<br>Wireless Speed                         | 1:56pm     |

2. Enter a test speed and press Accept button to return to home screen

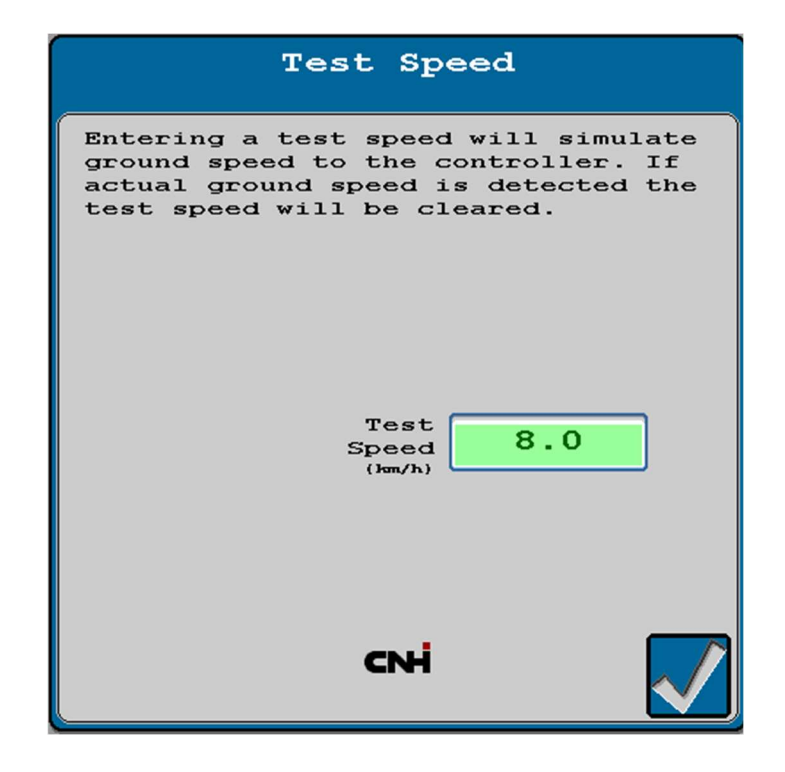

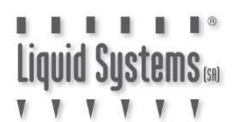

3. Actual system pressure, flow and application readings should be displayed on the screen. Turn the master switch on and activate the liquid product.

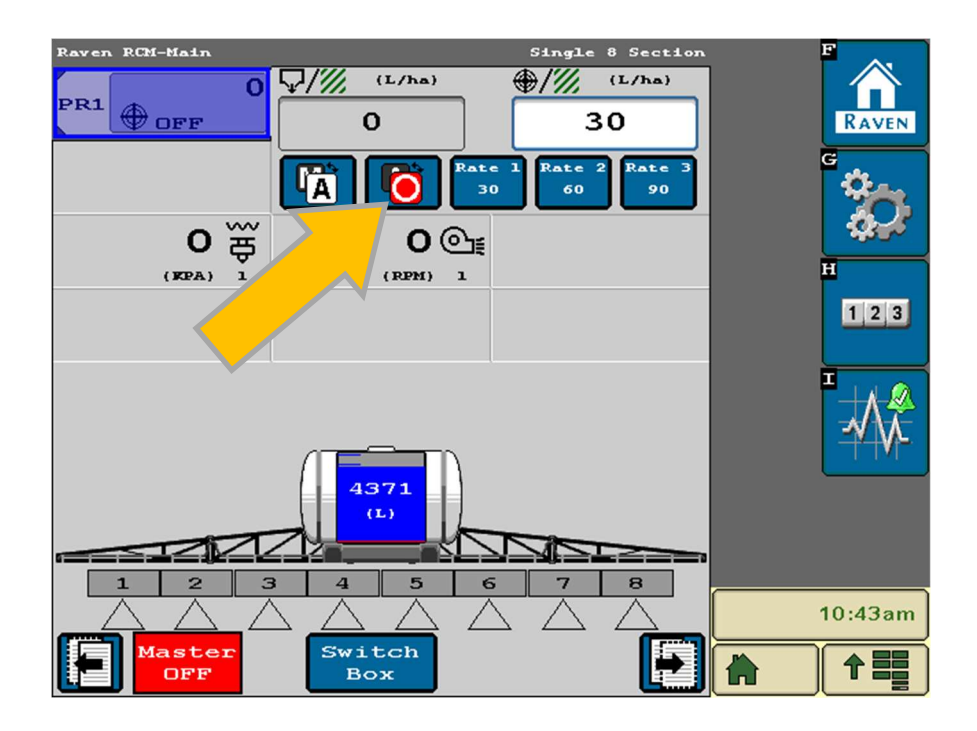

4. Vary the application rates to test the control system is performing correctly across the entire set up range. Turn the master switch (foot switch) off to terminate the test.

| Raven RCM-Main  |                   | Single 8 Section           | F        |
|-----------------|-------------------|----------------------------|----------|
| PR1 30          | √/// (L/ha)       | ⊕/// (L/ha)                |          |
| <u> </u>        |                   | 30                         | RAVEN    |
| W               |                   | e 1 Rate 2 Rate 3<br>60 90 | <b>*</b> |
| 66 <del>g</del> | <b>376</b> @≨     |                            |          |
| (KPA) 1         | (RPM) 1           |                            | H        |
|                 |                   |                            | 123      |
|                 |                   |                            |          |
| 1 2 3           | 4 5 0             | 5 7 8                      |          |
| 1 2 3           | 4 5 0             | 5 7 8                      |          |
|                 |                   |                            | 10:52am  |
|                 | ON Quick<br>Start |                            |          |

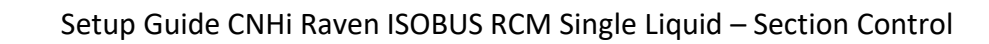

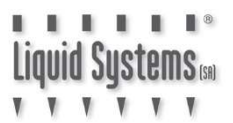

#### System Stability and Application Consistency

If the system is unstable or is unable to maintain a consistent application rate, set up parameters can be adjusted to improve performance. Return to Control Valve set up page and adjust control parameters. Refer to Help button for impact of adjusting each parameter on system stability and consistency.

| Setup Control Valve               |         |  |  |  |
|-----------------------------------|---------|--|--|--|
| Product 1 L                       | iquid ? |  |  |  |
| Control Valve<br>Type Fast Cl     | ose     |  |  |  |
| Valve Response<br>Rate<br>(1-100) | 50      |  |  |  |
| Control Deadband                  | 3       |  |  |  |
| Control Effort                    | 3       |  |  |  |
|                                   |         |  |  |  |
|                                   |         |  |  |  |
|                                   |         |  |  |  |

#### **RPM Sensor Integration**

Liquid Systems 📾

1. Return to System Settings Screen and select Auxiliary Functions Setup.

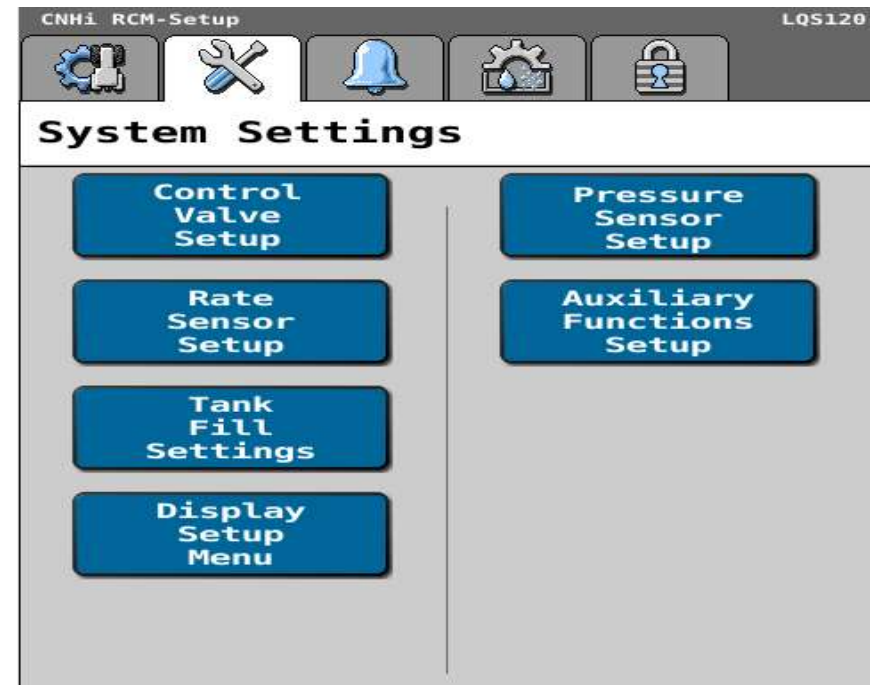

2. Enter RPM calibration of **36** and **Low and High RPM** alarm limits. Tick the Alarm box to trigger an audible alarm for RPM readings outside the set limits. Press **Next Page** button to save settings.

| Setup Auxiliary                            | Func | tions  |
|--------------------------------------------|------|--------|
| RPM 1<br>Calibration<br>(Pulse/Revolution) | 36   | Alarm? |
| RPM 1<br>Low Limit<br>(RPM)                | 280  |        |
| RPM 1<br>High Limit<br>(RPM)               | 550  |        |
|                                            |      |        |
|                                            |      |        |
|                                            |      |        |
|                                            |      |        |
| CNH                                        |      |        |

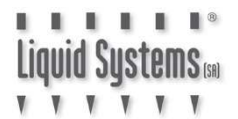

#### **Run Screen Setup & Operation**

Raven RCM can be configured to display a variety of operational information. Selecting various fields and parameters as shown in the following screen image provides a useful set of information for monitoring of liquid application in real time.

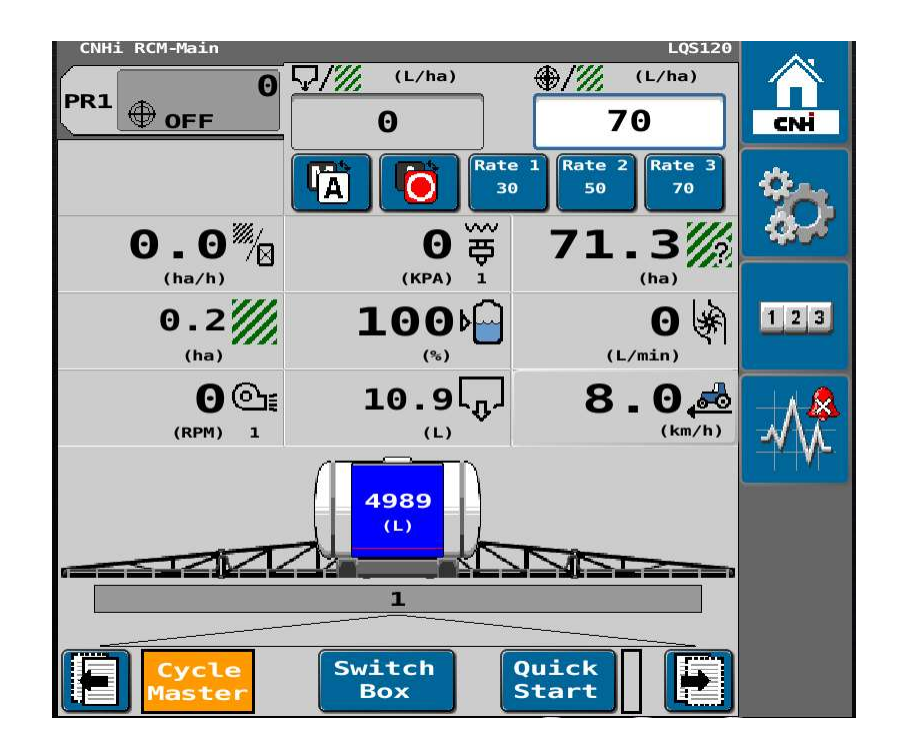